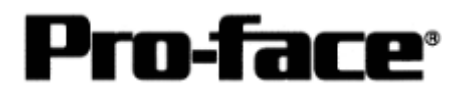

# Connecting Rockwell (Allen-Bradley)

# ControlLogix 5000 Series Ethernet

# Communication Settings [PLC]

Two programs are required for Controllogix PLC communication settings.

- 1. RSLinx Software to connect PLC and PC with RSLogix5000 installed (Ver.2.41.00 is used in this sample.)
- 2. RSLogix5000 Ladder Software (Ver.7.00.00 is used in this sample.)
  - \* Communication Settings on RSLogix5000 Please connect PLC and PC with RSLinx before creating a ladder. (Contact Rockwell Automation, Inc. for more details.)

### 1) Start up RSLogix5000.

Select [File] --> [New...].

Set the new project name, CPU type, base, and slot number.

| New Controlle |                                     |          | 2      |
|---------------|-------------------------------------|----------|--------|
| Vendor:       | Allen-Bradley                       |          |        |
| Туре:         | 1756-L1 ControlLogix5550 Controller | •        | OK     |
| Revision:     | 12 -                                |          | Cancel |
|               | F Redundancy Enabled                |          | Help   |
| Name:         | Logix_ETH                           |          |        |
| Description:  |                                     | <u>*</u> |        |
|               |                                     | <u>*</u> |        |
| Chassis Type: | 1756-A4 4-Slot ControlLogix Chassis | -        |        |
| Slot:         |                                     |          |        |
| Create In:    | C:\RSLogix 5000\Projects            |          | Browse |
|               |                                     |          |        |
|               |                                     |          |        |

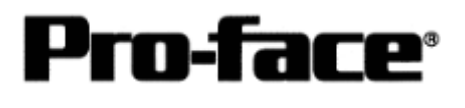

#### Setting Example )

| Setting Item | Setting Detail              | Remark                          |
|--------------|-----------------------------|---------------------------------|
| Туре         | 1756-L1                     | СРИ Туре                        |
|              | ControlLogix5550 Controller |                                 |
| Name         | Logix_ETH                   | Project Name ( Arbitrary )      |
| Description  | (Blank)                     | Project Description (Arbitrary) |
| Chassis Type | 1756-A4                     | Base Type                       |
|              | 4 Slot ControlLogix Chassis |                                 |
| Slot         | 0                           | Slot with CPU set               |
| Create In    | D:/RSLogix 5000/Projects    | Where Project saved in          |

2) Follow the procedures to set the Ethernet unit.

Set I/O configuration.

Right-Click [I/O configuration] --> click [New Module].

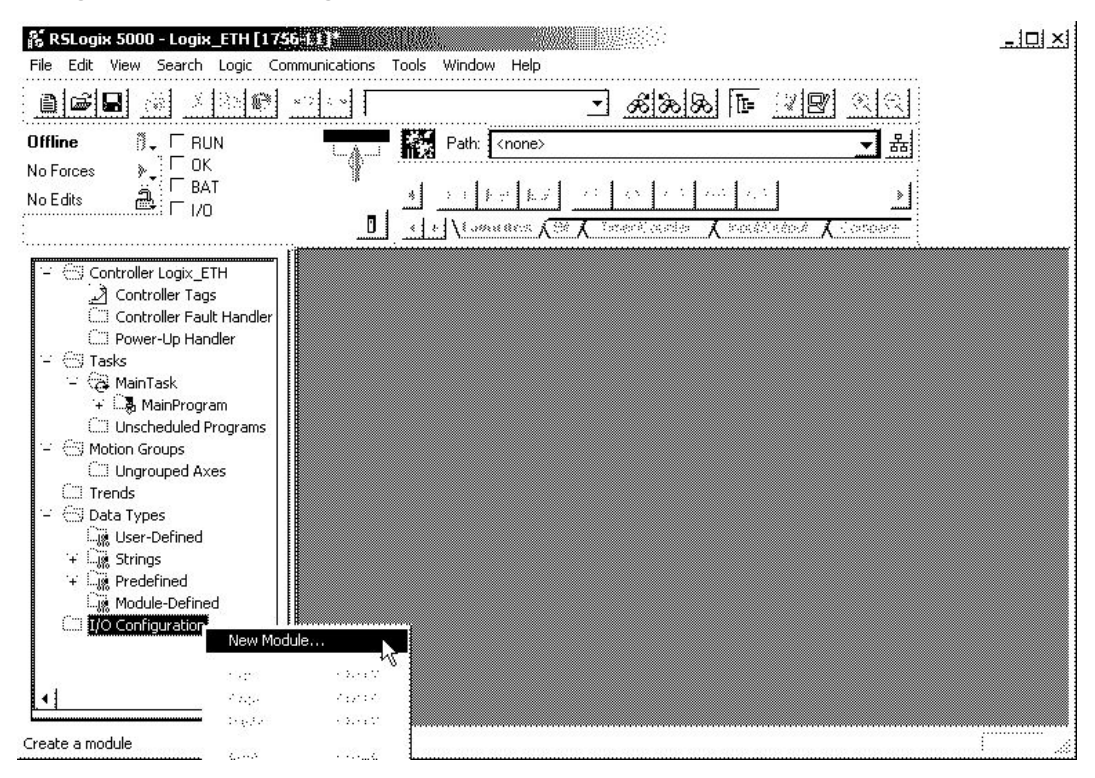

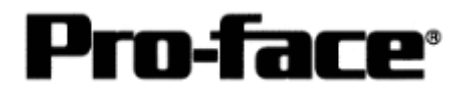

3) Set the Ethernet unit type. Select [Ethernet Bridge] and click [OK].

\* [1756 Ether Bridge] has to be selected to communicate.

| Select Module Type |                                                            |     |  |  |
|--------------------|------------------------------------------------------------|-----|--|--|
| Туре:              | Major Revision:                                            |     |  |  |
| 1756-ENET/B        | 2                                                          |     |  |  |
| Туре               | Description                                                |     |  |  |
| 1756-ENET/B        | 1756 Ethernet Bridge                                       | -   |  |  |
| 1756-EWEB/A        | 1756 10/100 Mbps Ethernet Bridge w/Enhanced Web Services 🔓 |     |  |  |
| 1756-HSC           | 1756 High Speed Counter                                    |     |  |  |
| 1756-HYD02         | 2 Axis Hydraulic Servo                                     | 1   |  |  |
| 1756-IA16          | 16 Point 79V-132V AC Input                                 |     |  |  |
| 1756-IA16I         | 16 Point 79V-132V AC Isolated Input                        |     |  |  |
| 1756-IA8D          | 8 Point 79V-132V AC Diagnostic Input                       |     |  |  |
| 1756-IB16          | 16 Point 10V-31.2V DC Input                                |     |  |  |
| 1756-IB16D         | 16 Point 10V-30V DC Diagnostic Input                       |     |  |  |
| 1756-IB16I         | 16 Point 10V-30V DC Isolated Input, Sink/Source            |     |  |  |
| 1756-IB32/A        | 32 Point 10V-31.2V DC Input                                |     |  |  |
| 1756-IB32/B        | 32 Point 10V-31.2V DC Input                                | -   |  |  |
| Show               |                                                            |     |  |  |
| Vendor: All        | T Other 🔽 Specialty I/O Select                             | All |  |  |
| 🔽 Analog 🔽 Di      | gital 🔽 Communication 🔽 Motion 🔽 Controller 🛛Clear         | 41  |  |  |
|                    | OK Cancel Help                                             |     |  |  |

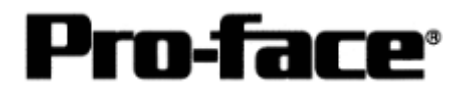

4) Set the details of the Ethernet unit.

Click the [General] tab. Set [IP Address].

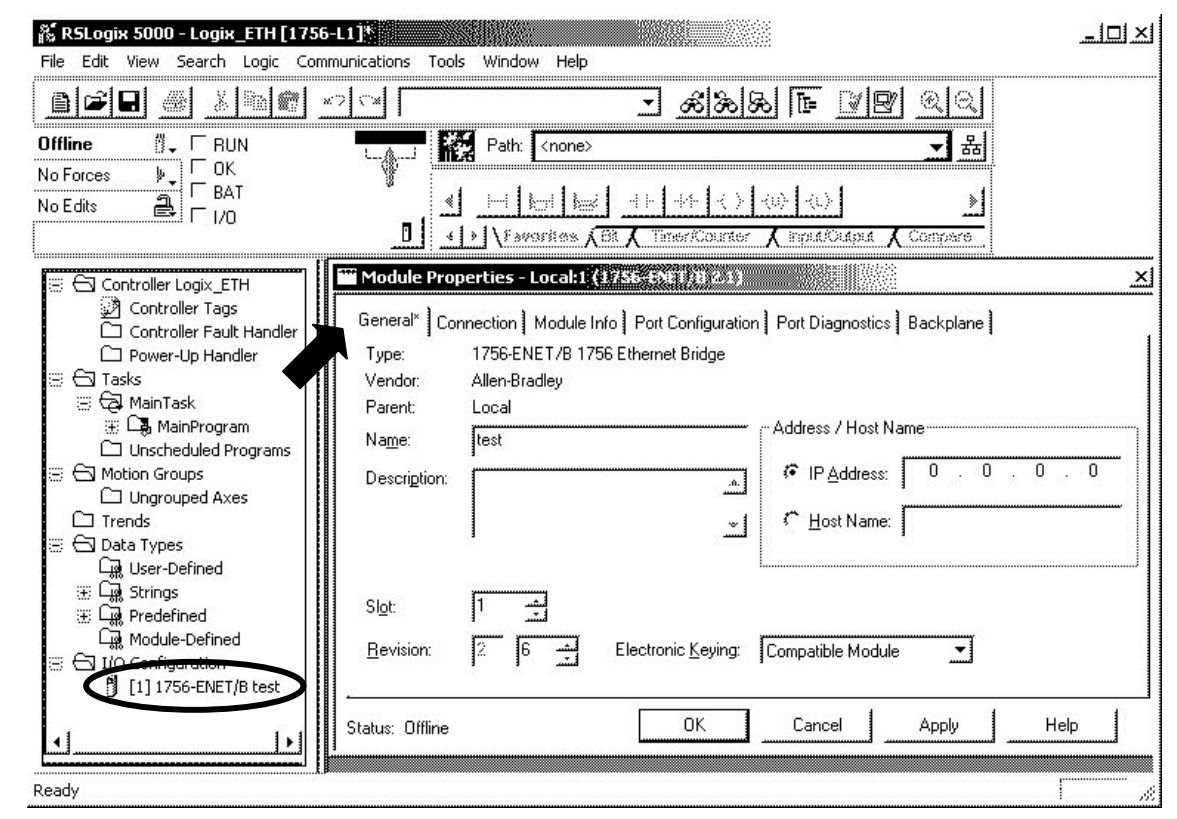

When the [Finish] button appears, click it.

| Setting Item | Setting Detail      | Remark                                |
|--------------|---------------------|---------------------------------------|
| Name         | Logix_ETH           | Module Name (Arbitrary)               |
| Description  | (Blank)             | Module Description (Arbitrary)        |
| Slot         | 1                   | Match the number to the slot with the |
|              | 1                   | module set.                           |
| Revision     | 6                   | Match the number to the minor version |
|              |                     | of Module.                            |
|              |                     | (side of the Ethernet module)         |
| Address /    | ( Default Setting ) | Set IP address of PLC.                |
| Host Name    |                     |                                       |
| Electronic   | Compatible Module   |                                       |
| Keying       | -                   |                                       |

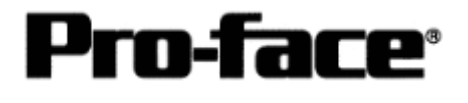

#### 5) Transfer the set details to the Ethernet unit.

Select [Communications] --> [Who Active].

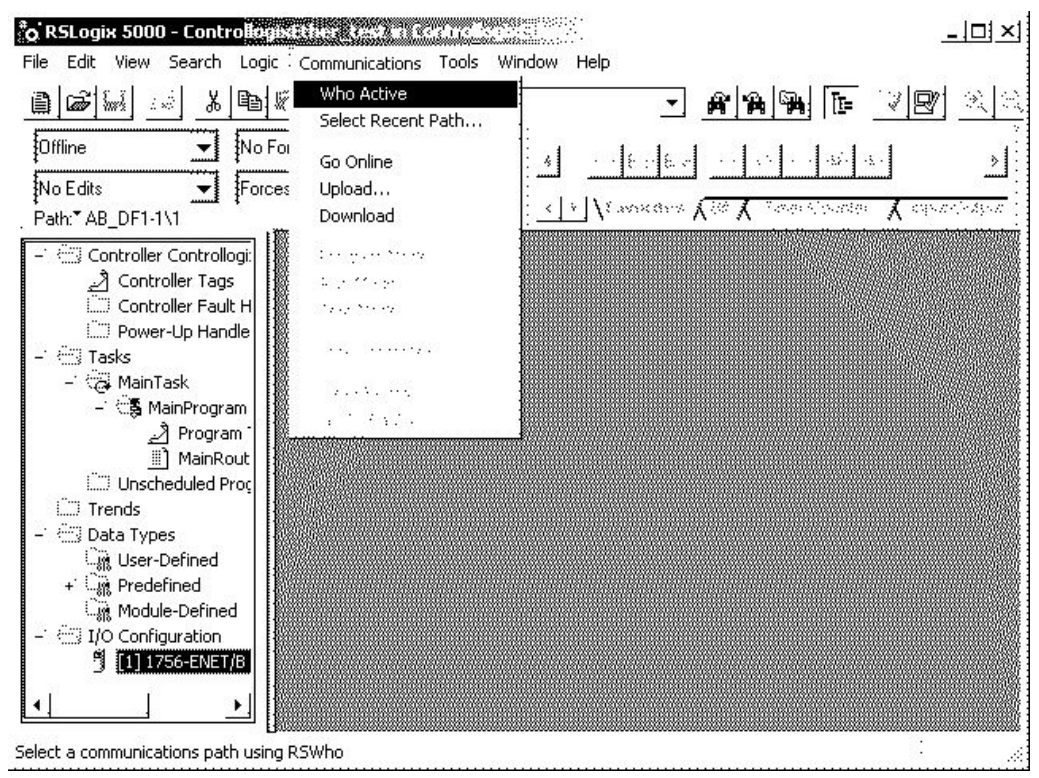

6) Select the destination to download to.

| 🗄 🛄 Workstation, PFD                                      | <b></b>                                     |                 | Go Online  |
|-----------------------------------------------------------|---------------------------------------------|-----------------|------------|
| ③ 品 Linx Gateways, ○ 品 AB DE1-1, DE1-<br>④ 品 01, 1756-11/ | A LOGIX5550, ControllogixEth                | er test Note 1  | Upload     |
| C BB AB ETH-1. Ether                                      | net                                         |                 | Download   |
| <ul> <li>B 192.168.0.1,</li> <li>Backplan</li> </ul>      | , 1756-ENET/B, 1756-ENET/B<br>e, 1756-A4/A  | Not             | e 2 Recent |
|                                                           | .756-L1/A LOGIX5550, Control<br>.756-ENET/B | logixEther_test |            |
|                                                           |                                             |                 | white the  |
|                                                           |                                             |                 | Close      |
|                                                           |                                             |                 | Help       |
|                                                           |                                             |                 |            |

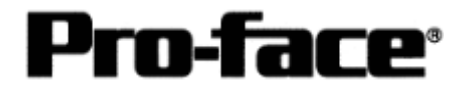

Select [Download] and transfer the settings.

Note 1)

If you download via serial port, select [AB\_DF1-1,DF1] --> [1756-L1/A].

After selecting, the [Download] button will be available. Then click [Download]. The following message box will appear when downloading via serial.

| Download |            |                                       | ×          |
|----------|------------|---------------------------------------|------------|
| A        | Download t | o the control¥er:                     |            |
| <u> </u> | Nama:      | MAX_DEVICE                            |            |
|          | Туре       | 1756-11/A 1756-M1/A ControlLogix 5550 | Controller |
|          | Path       | AB_DF1-1¥1                            |            |
|          | ·=         |                                       | t          |
|          | Dove       | load Gancel Help                      |            |

Note 2)

If you download via Ethernet port, select [AB\_ETH-1,Ethernet] --> [1756-L1/A] in the tree view. After selecting, the [Download] button will be available. Then click [Download].

The following message box will appear when downloading via Ethernet.

| Download     |                                                   |       |  |  |  |  |
|--------------|---------------------------------------------------|-------|--|--|--|--|
| $\mathbf{A}$ | Download to the controller:                       |       |  |  |  |  |
| (:)          | Name: ControllogixEther_test                      |       |  |  |  |  |
|              | Type: 1756-L1/A 1756-M1/A ControlLogix 5550 Contr | oller |  |  |  |  |
|              | Path: AB_ETH-1\192.168.0.1\Backplane\0            |       |  |  |  |  |
|              | Download Cancel Help                              |       |  |  |  |  |

I/O Settings of PLC is completed.

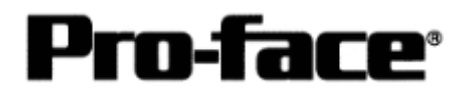

## Assigning Devices

With Rockwell PLC, the required arrays and number of elements are assigned on RSLogix5000. If you connect it with GP/GLC without allocating here, a host communication error will occur.

Select [Logic] to create arrays and the number of elements.

| 👫 RSLogix 5000 - control | logix5000xertal [1758-01]  | g ann  |               | X         | 100 A            |        |           |                                               |
|--------------------------|----------------------------|--------|---------------|-----------|------------------|--------|-----------|-----------------------------------------------|
| File Edit View Search L  | ogic Communications Tools. | Window | v Help        |           |                  |        |           |                                               |
| 0696                     | Open                       |        |               | •         | æ &              | 80 TE  |           |                                               |
|                          | Monitor Tags               |        |               |           |                  | ·····  |           |                                               |
|                          | Edit Tags                  | n.     | <none></none> |           |                  |        |           | <b>T</b>                                      |
| No Forces                | Produced Tags              | 15     |               |           | 4                | 2 2    |           |                                               |
|                          | Map PLC/SLC Messages       | Ш      |               | <u> </u>  | ι <sup>ι</sup> Ι | 1 ·    | · ]       | <u> </u>                                      |
|                          | Verify                     | •      | Mark (E       | .X. Yerre | e Alexade        | K kept | X here be | - NAME - 10 - 10 - 10 - 10 - 10 - 10 - 10 - 1 |

A bar to set arrays will appear. Then right- click [Edit Tag Properties].

| New Tag      |                                                                    | ×           |                                       |
|--------------|--------------------------------------------------------------------|-------------|---------------------------------------|
| Name:        |                                                                    | ОК          | Input the discretionary array name    |
| Description: | <u>ه</u><br>۲                                                      | Cancel Help |                                       |
| Тад Туре:    | Base     Alias     Produced     2     1     consumers     Consumer |             | Click the button to specify the array |
| Data Type:   |                                                                    | onligure    | type.                                 |
| Scope:       | ControllogixEther_test(controller)                                 |             |                                       |
| Style:       |                                                                    |             |                                       |

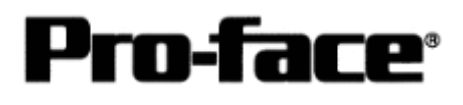

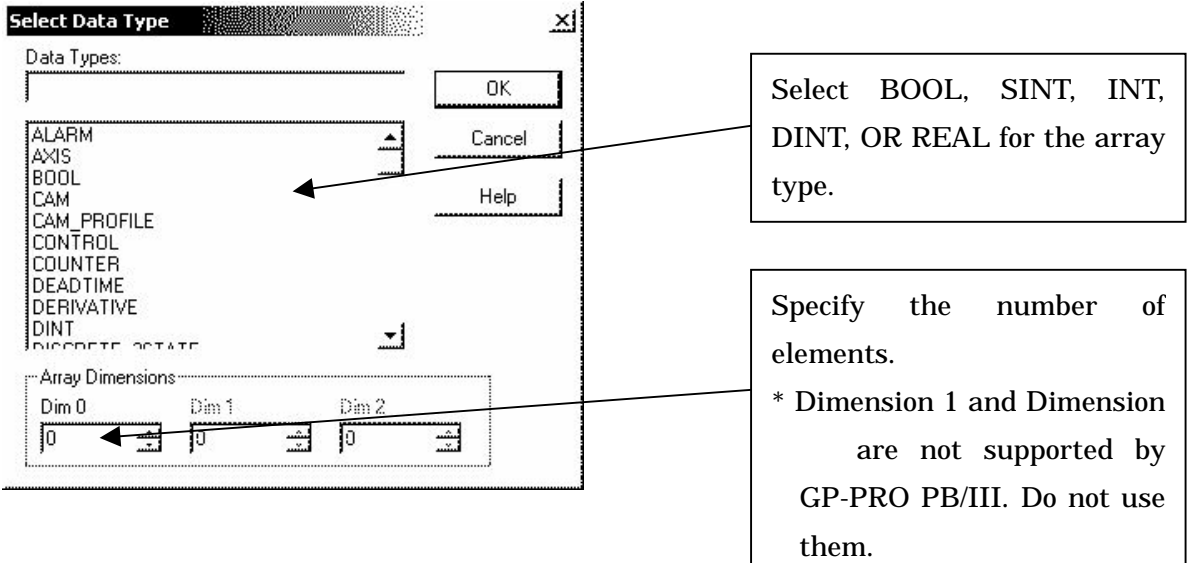

By the above settings, the following array will be made.

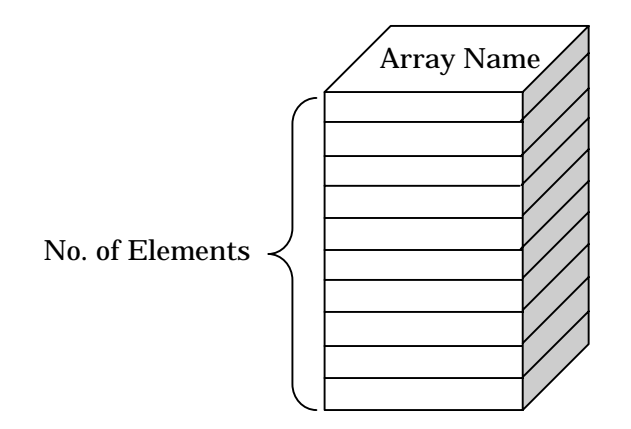

### [e.g.; Specifying BOOL]

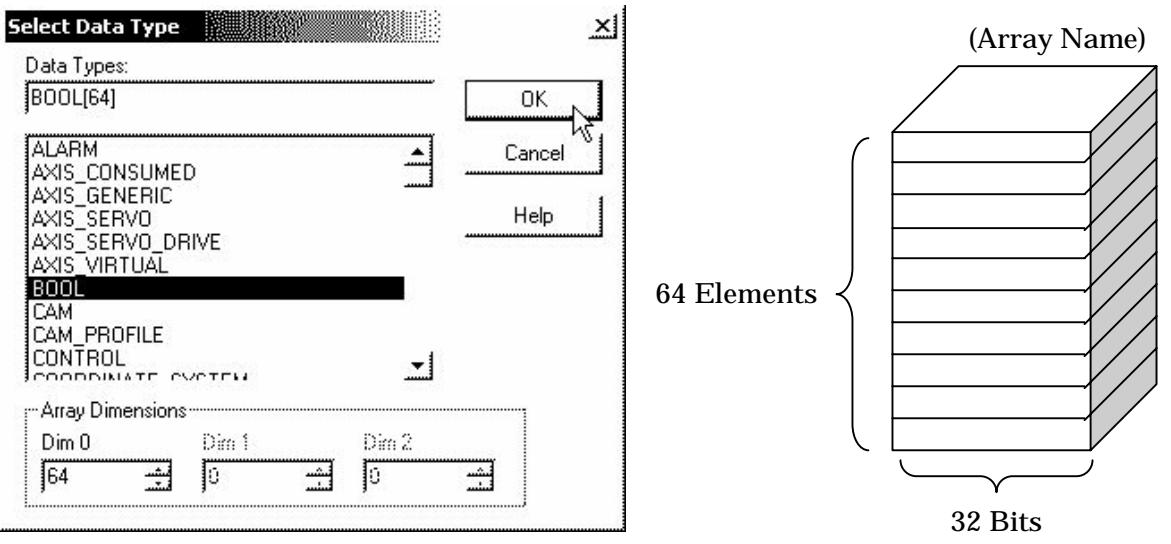

Copyright 2003 Digital Electronics Corporation All Rights Reserved Rockwell ( Allen-Bradley ) Controllogix5000 Series - 8

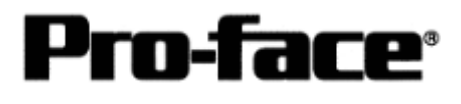

## [e.g.; Specifying INT]

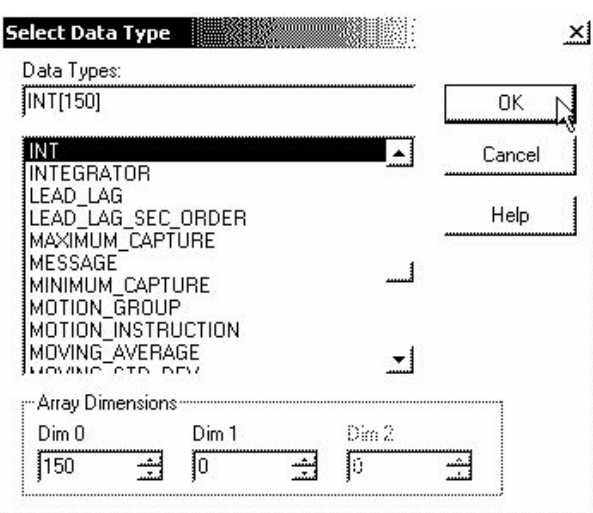

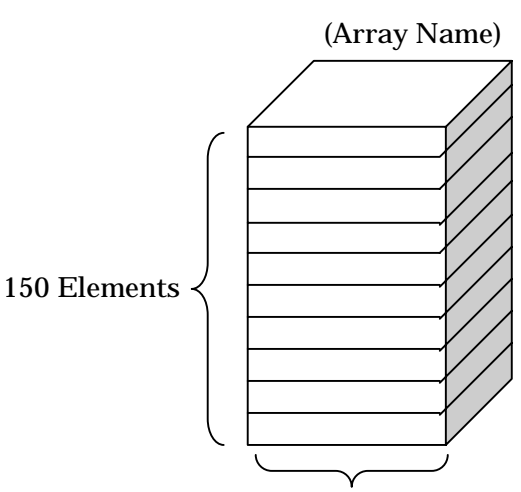

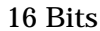

### [e.g.; Specifying SINT]

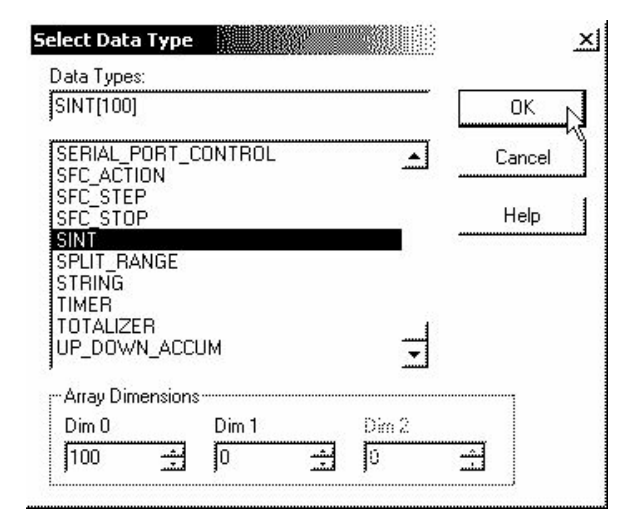

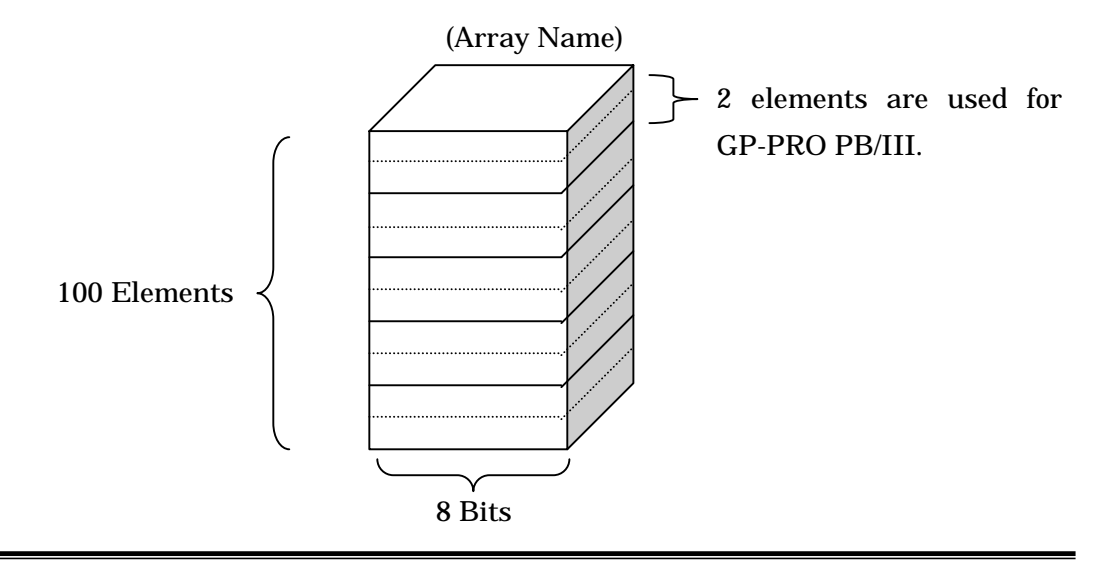

Copyright 2003 Digital Electronics Corporation All Rights Reserved Rockwell (Allen-Bradley) Controllogix5000 Series - 9

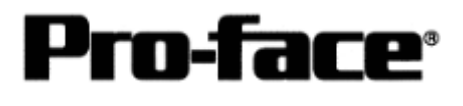

### [e.g.; Specifying DINT]

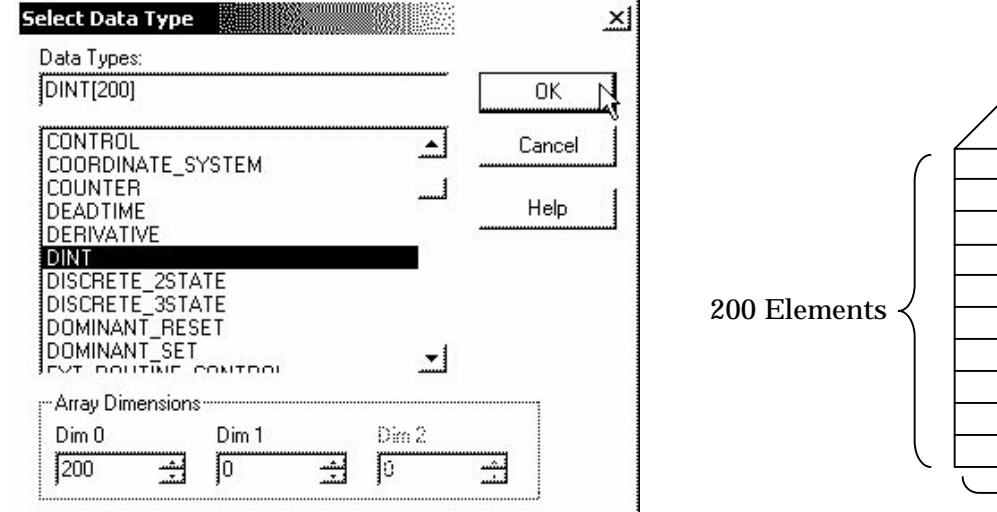

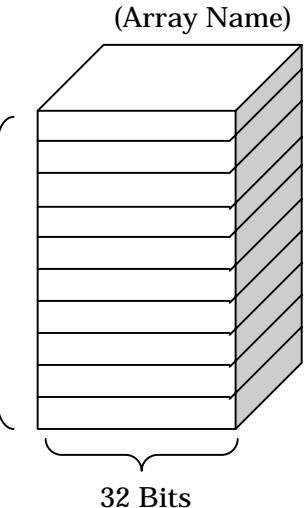

#### [e.g.; Specifying REAL (Floating Point)]

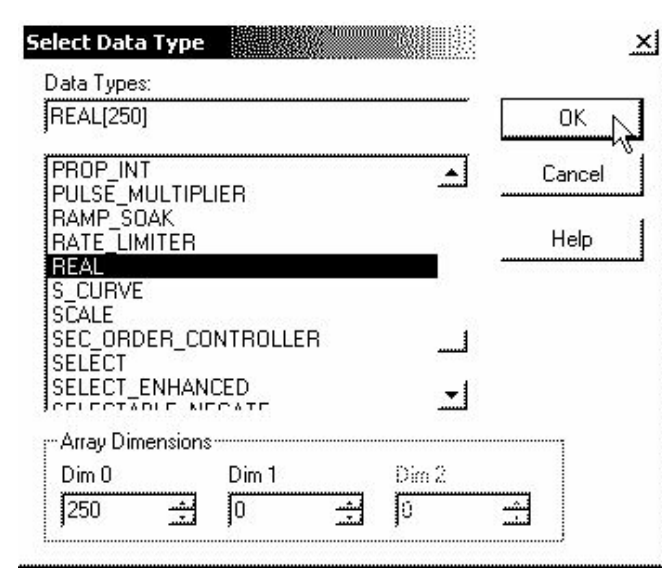

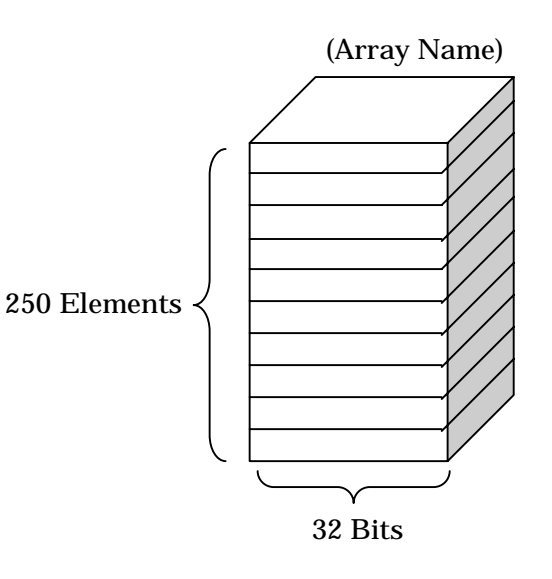